## How to register online (Step by Step guide)

## 1) Visit to www.cytogene.in

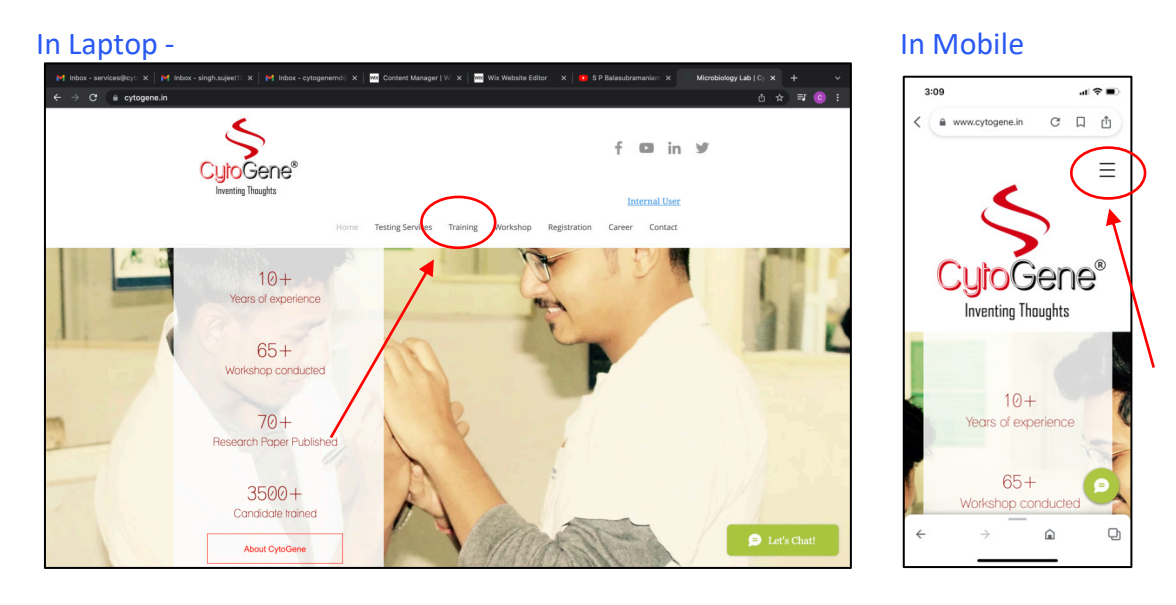

2) Click to the training page mentioned above

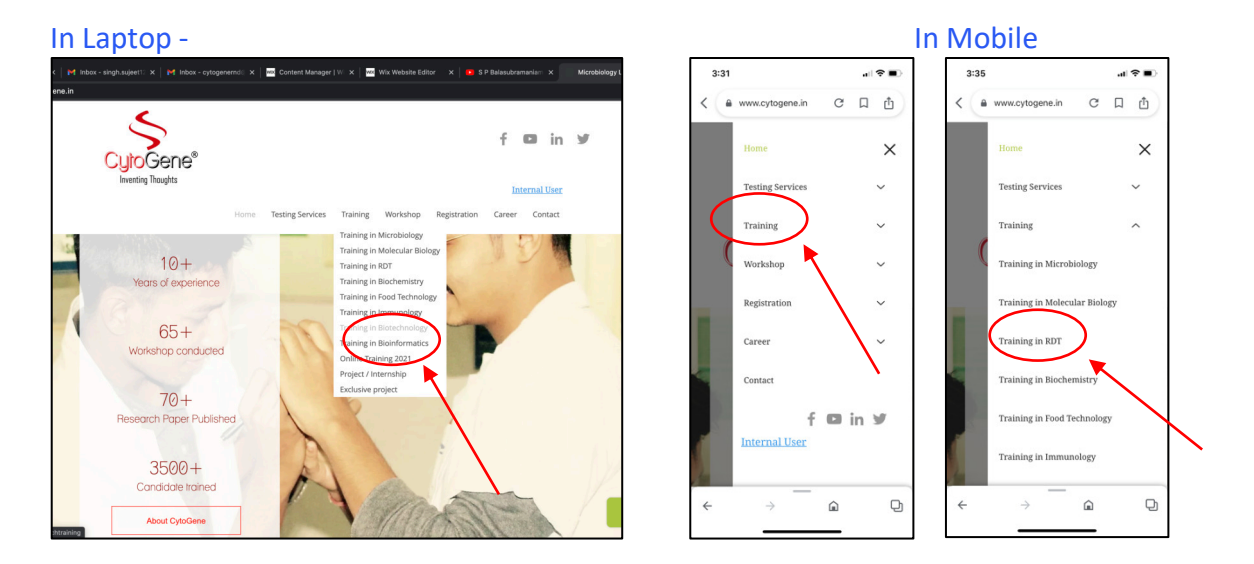

3) Click to the area of Interest for training

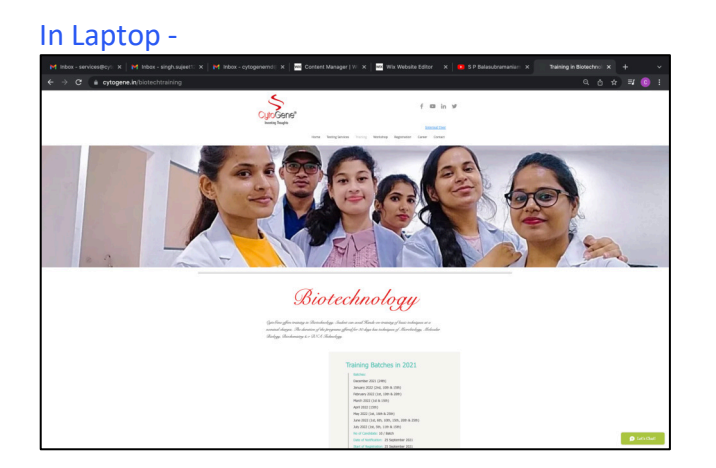

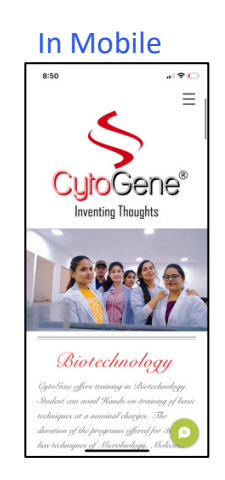

4) See all the details of training syllabus date of joining & Fee structure

| In Laptop -                                                                                                    |                                                                                                    |                                         | In Mobile                                                                   |
|----------------------------------------------------------------------------------------------------|----------------------------------------------------------------------------------------------------|-----------------------------------------|-----------------------------------------------------------------------------|
| ef ster-receiption ( ) ef ster-register ( ) et ster-registerer ( ) ef ster-registerer ( ) et ster-registerer ( ) et ster-registerer ( ) | Content Manager) = X 📓 We Makela Editor - X i 😐 D Phanadarpanen: X 👘                                                                                                    | àòòg in Boonen-ou x + ∽<br>Ol xੇ ≊t ⊚ E | 850 «I♥℃<br>Repictation Process: Online & Offline<br>Training Mode: Offline |
| FEE<br>Reparational Theme & Good-<br>ore total - doit 1740<br>Reparation of diff. # 8,0000-<br>direct (fumo - doit (fumo)                                                                                                    |                                                                                                    |                                         | 30 DAYS<br>Training Module<br>FEE<br>Hespitation Teo, * 500-                |
|                                                                                                    | ADVANCE BIOTECHNOLOGY<br>(ABT)<br>• Gue teansmort and the mean<br>• Constraints of the mean sector of the mean<br>• Constraints of the mean sector of the mean<br>• Mean sequences |                                         | ADVANCE<br>BIOTECHNOLOGY<br>(ABT)<br>• Ged beatagy and the                  |

5) To register visit till the last of this page and click on "Click here for Registration"

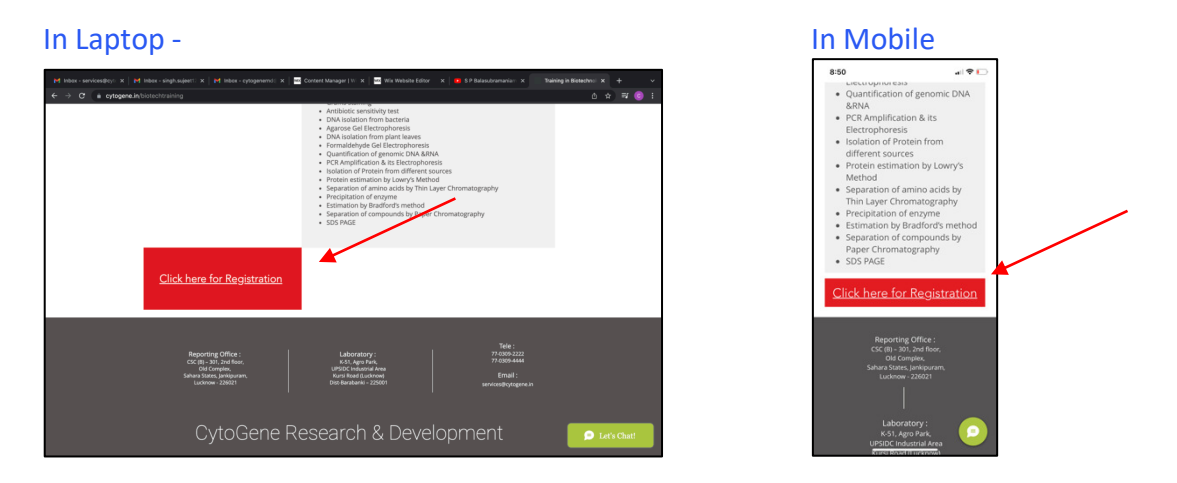

6) A window of registration form will be opened, Fill the form completely.

al 🕈 🛙 Ξ

oGene oventing Thought

| In Laptop -                                                                                                    | In Mobile                       |
|----------------------------------------------------------------------------------------------------|---------------------------------|
| - pH teles investiging X   pH eless-ingtragen: X   pH eless-ingtragenesis: X 🗮 Connet/Newpy (* X ) 🔤 this mission (date: X ) 🐞 EF Beautonesis: X | 9:14                            |
| S<br>CytoGene°<br>CytoGene°                                                                                                    | 5                               |
| menung magana Internal User                                                                                                    |                                 |
| Training Form                                                                                                    |                                 |
|                                                                                                    | Training Form                   |
| Personal Details                                                                                                    | Personal Details                |
| Cardidate Neme                                                                                                    | 1 croonar D ctano               |
| Type your name                                                                                                    | Candidate Name                  |
| Gender                                                                                                    | Type your name                  |
| Male / Fenale                                                                                                    |                                 |
| Department / Branch                                                                                                    | Gender                          |
| Write your department                                                                                                    | Male / Female                   |
| Course / Degree                                                                                                    | Departme <del>nt / Branch</del> |

7) A window of registration form will be opened, Fill the form completely and choose the training module.

| In Laptop -                                                                                                    | In Mobile                                                                                                    |   |
|----------------------------------------------------------------------------------------------------|----------------------------------------------------------------------------------------------------|---|
| Pf blan servendyr x   Pf blan singhagenti X   Pf blan sjingenenti X   ■ Gener Menger (1 X   ■ Bi Muldia Edier x   ■ E Frankenenti X = Bang Bigmanie X =                                                                                                    | 9:14<br>Training Details                                                                                        |   |
| Mobile No. Vitito Iven                                                                                                    | Choose Area of<br>Training/Dissertation                                                                         |   |
| Email of<br>Voltas hore                                                                                                    | ✓ Select<br>Offline Training on Advance<br>Biotechnology (30 Days)                                              | ~ |
| Training Details                                                                                                    | Offline Training on Advance<br>Microbiology (30 Days)<br>Offline Training on Food<br>Analysis & Quality Conrtol |   |
| <ul> <li>Chillio Training on Advance Biotechnology (20 Days)</li> <li>Chillio Training on Advance Biotechnology (20 Days)</li> <li>Chillio Training on Advance Microsoft (20 Days)</li> <li>Chillio Training on Advance Microsoft (20 Days)</li> <li>Chillio Training on Advance Microsoft (20 Days)</li> <li>Chillio Training on Advance Microsoft (20 Days)</li> <li>Chillio Training on Advance Microsoft (20 Days)</li> </ul>                                                                             | Offline Training on Advance<br>Biochemistry (30 Days)                                                           |   |
| Offiles Training on Advance Immunology (20 Days)<br>Offiles Training on Advance Informatics (20 Days)<br>Center Training on Advance Informatics (20 Days)<br>Offiles Training on Advance Informatics (20 Days)<br>Center Training on Advance Informatics (20 Days)<br>Center Training on Advance Informatics (20 Days)<br>Center Training on Advance Informatics (20 Days)                                                                                                    | Molecular Biology (30<br>Days)<br>Offline Training on r-DNA<br>Technology (30 Days)                             |   |
| Offen Tenning on Basic Beachening (11 Baye)<br>Offen Tenning on Basic Meandening (11 Baye)<br>Offen Tenning on Basic Meandening (11 Baye)<br>Offen Tenning on Basic Meandening (11 Baye)<br>Offen Tenning on Basic Meandening (11 Baye)<br>Offen Tenning on Asic Basic Ford Asiasis (11 Baye)<br>Offen Tenning on Asic Basic Meandening (11 Baye)<br>Offen Tenning on Asic Basic Meandening (11 Baye)<br>Offen Tenning on Asic Basic Meandening (11 Baye)<br>Offen Tenning on Asic Basic Meandening (11 Baye) | Coffline Training on Advance<br>Immunology (30 Days)<br>Offline Training on Advance<br>Bioinformatics (30 Days) | • |
| I will decide later                                                                                                    |                                                                                                    | - |

8) Fill the date of joining as given in batches to be start and end date of training. After filling all the details "Click submit"

|                  |                                                 |        |          |        |         |      | -    |    | ada Lu X   - au activition X   - a Lumannau |         |
|------------------|-------------------------------------------------|--------|----------|--------|---------|------|------|----|---------------------------------------------|---------|
| cytogene.in/torm |                                                 |        |          |        |         |      |      |    |                                             | 0 H = U |
|                  |                                                 |        |          |        |         |      |      |    |                                             |         |
|                  | Choose /                                        | frea c | of Train | ing/Di | ssertal | tion |      |    |                                             |         |
|                  | Offline Training on Advance Biotechnology (30 🗸 |        |          |        |         |      |      |    |                                             |         |
|                  |                                                 |        |          |        |         |      |      |    |                                             |         |
|                  | From                                            |        |          |        |         |      |      |    |                                             |         |
|                  |                                                 |        |          |        |         |      |      |    |                                             |         |
|                  | 01/02                                           | /202   | 2        |        |         |      |      |    |                                             |         |
|                  | To                                              |        |          |        |         |      |      |    |                                             |         |
|                  | 01/02/2022                                      |        |          |        |         |      |      |    |                                             |         |
|                  |                                                 |        |          |        |         |      |      |    |                                             |         |
|                  |                                                 |        |          |        |         |      |      |    |                                             |         |
|                  | Hos                                             | <      | Febr     | uary   | >       | <    | 2022 | >  |                                             |         |
|                  | •                                               |        |          |        |         |      |      |    |                                             |         |
|                  |                                                 | Mo     | Tu       | Wo     | Th      | Pr   | Sa   | SU |                                             |         |
|                  |                                                 |        |          | 2      | 3       | 4    | 5    | 6  |                                             |         |
|                  |                                                 | 7      | 8        | 9      | 10      | 11   | 12   | 13 |                                             |         |
| Terr             | ns                                              | 14     | 15       | 16     | 17      | 18   | 19   | 20 |                                             |         |
|                  |                                                 | 21     | 22       | 23     | 24      | 25   | 26   | 27 |                                             |         |
| 1) Se            | rvio                                            | ~      |          |        |         |      |      |    |                                             |         |
| 2) Da            | 10 C                                            | 28     |          |        |         |      |      |    | smail at least 2 days prior.                |         |
| 2) AI            | the pays                                        | ment   | s are r  | ion-re | funda   | ble. |      | /  |                                             |         |

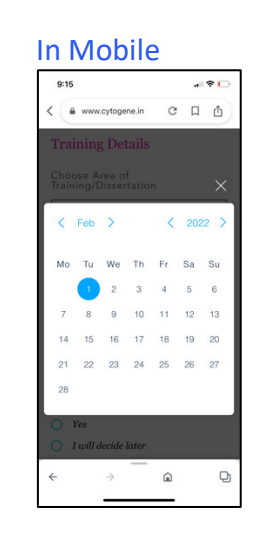

9) After submission the page of Mode of payment will open. It has various type of mode for payment. Any method can be chosen.

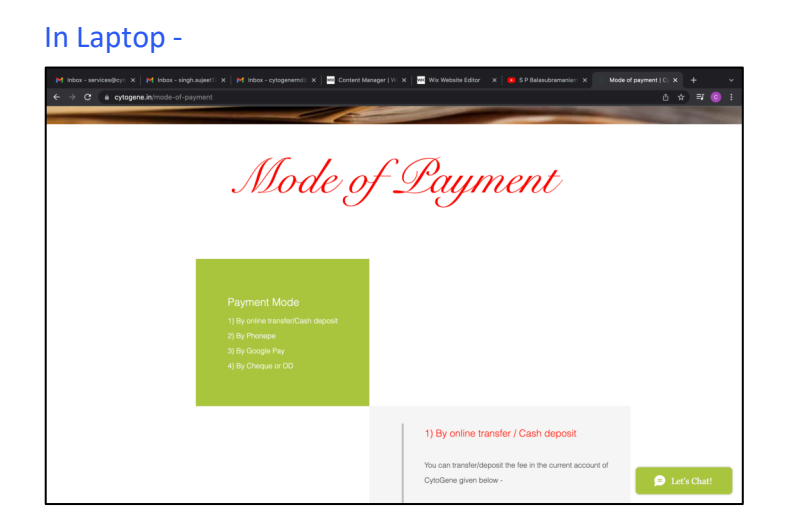

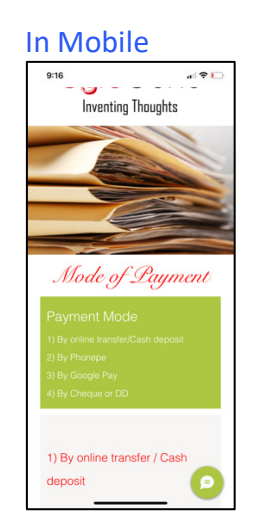

10) Pay Rs. 500/- by any of the given method to confirm registration

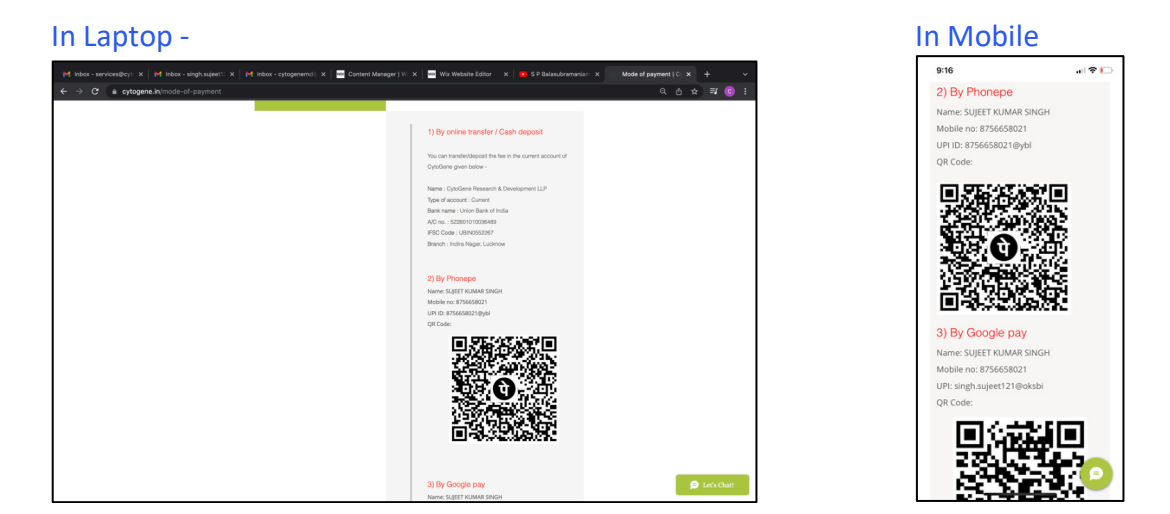

\*\*\* COMPLETED \*\*\*

## Note:

Once payment is done a confirmation letter will be generated by matching the details of form and payment.

If not received confirmation with in 2 hr, you can share the details to us by Whatsapp to 7703092222 or email to services@cytogene.in to get the confirmation.